## BEZIERFLÄCHEN

## (4,3)-Bezierfläche

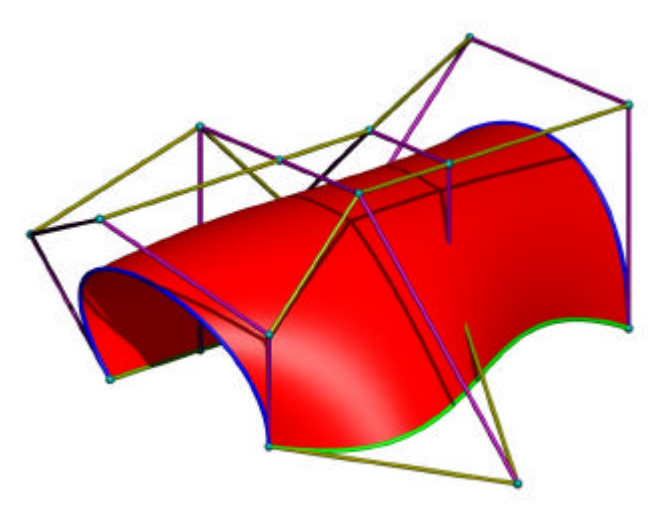

Berechne (mit einem CAS-Paket) und konstruiere (mit MicroStation) die durch folgendes Kontrollnetz festgelegte Bezierfläche: A1(10, 0, 0), A2(10, -5, 5), A3(15, 5, 10), A4(10, 10, 5), A5(10, 10, 0) B1(5, 0, 0), B2(5, 0, 10), B3(5, 5, 10), B4(5, 10, 10), B5(5, 20, 0) C1(0, 0, 0), C2(0, 0, 5), C3(0, 5, 10), C4(0, 10, 10), C5(0, 10, 5) D1(-5, 0, 0), D2(-5, 0, 5), D3(-10, 0, 10), D4(-10, 10, 10), D5(-10, 10, 0)

Ergebnis der Rechnung:

| 😤 Freiformfläc      | he plazieren    |                           | _ 🗆 🗵    |
|---------------------|-----------------|---------------------------|----------|
| <u>M</u> ethode:    | Pole definieren |                           | •        |
| Definieren über.    | Konstruktion    |                           | -        |
|                     | U               | V                         |          |
| <u>S</u> chließung: | Offen           | <ul> <li>Offen</li> </ul> | <b>•</b> |
| <u>O</u> rdnung:    | 5               | 4                         |          |

vier Polygone, wählst dann das Werkzeug **Freiformfläche platzieren** (Fläche modellieren 1a-3) und klickst der Reihe nach die Polygone an. Zum Ändern arbeitest du entweder mit den Griffen oder dem Werkzeug **Element ändern** (9b-1).

Zur Konstruktion mit MicroStation zeichnest du zuerst die

Skizziere, berechne und konstruiere die durch folgendes Kontrollnetz festgelegte Bezierfläche: A1(10,0,0), A2(10,5,10), A3(10,105),

B1(0 0,0), B2(0,0,10), B3(0,10,10)

Rechnung:

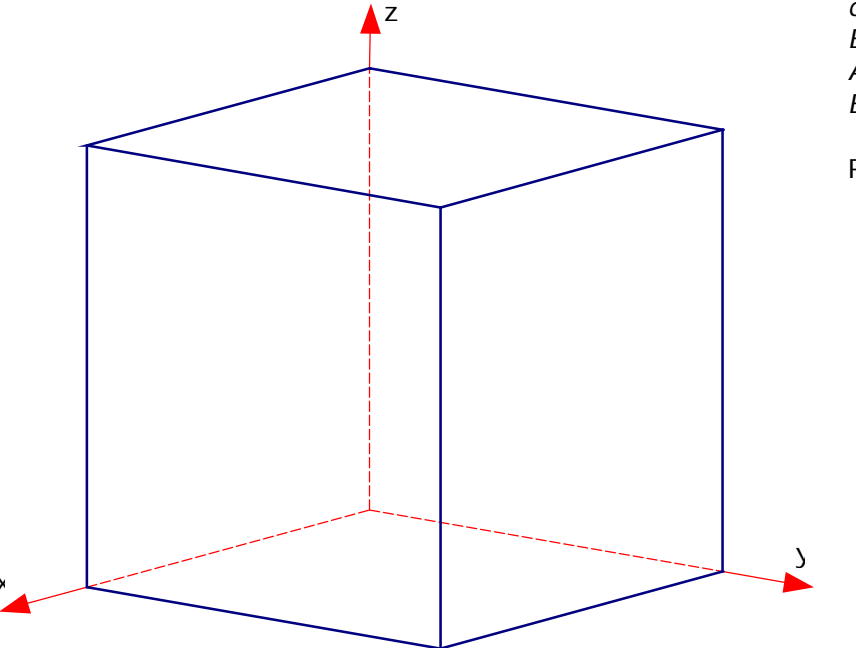

Visualisiere bei beiden Beispielen die Randkurven als Rohrflächen (Werkzeug **Entlang eines Pfades extrudieren**) und zeige, dass die durch die Zwischenpolygone festgelegten Bezierkurven nicht auf der Freiformfläche liegen.

Ändere die (4,3)-Bezierfläche in eine bi-quadratische B-Splinefläche, indem du mit dem Werkzeug In aktive Flächeneinstellung ändern (Fläche modellieren 1b-7) den Grad der Freiformfläche änderst.

## (2,1)-Bezierfläche